## Login: Connect Disconnect

| Menu    | File>Logon |
|---------|------------|
| Command | Ctrl F1    |
| lcon    | ± 400      |

# Searching

| Menu    | Cataloging>Search>WorldCat |
|---------|----------------------------|
| Command | F2                         |
| lcon    | \$                         |

## Searching Strategies and Tips

1. Fill out form

| here          |                |          | -    |
|---------------|----------------|----------|------|
|               |                |          |      |
| ☐ Retai       | in Search      |          | ≠ +  |
| ▼ ISBN (b     | n.)            | - 100    |      |
|               | ,              |          |      |
| ▼ Title (ti:) | с              |          | -    |
|               |                |          |      |
| ✓ Publishe    | er (pb:)       |          | •    |
|               |                |          |      |
| Format        |                | Internet |      |
| [Any]         | •              | [Any]    | -    |
| Years:        | Material Type: | :2 +     | -    |
|               |                |          |      |
|               | here           | here     | here |

### Searching for Bibliographic Records in OCLC

- 1) Searching Strategies
  - a. OCLC Number
    - i. Use Command Line Search
    - ii. Put OCLC number in the dropdown box preceded with a "#"
  - b. IBSN
    - i. Use a Keyword/Numeric Search box
  - c. Author/Title Search
    - i. Use a Keyword/Numeric Search box
    - ii. Use the least common words.
    - iii. Do not use a, an, the, etc.
    - iv.
- 2) Identify the correct record(s) The following fields should match the item in hand.
  - a. Author (100)
  - b. Title (245)
  - c. Publisher (260 \$b or 264 \$b)
  - d. Format (Book, DVD, Online, etc.)
  - e. Year (260 \$b or 264 \$b or fixed field)
- 3) Identify the LC records (DLC in 040 field)
- 4) Identify the most complete and error-free record does it have
  - a. LC Subject headings (650\_0)
  - b. LC Call number (050 or 090)
  - c. Control numbers
    - i. ISBN (020)
    - ii. Publisher number (028)
  - d. Table of Contents (505)
  - e. Summary (520)
- 5) Identify the record with the most holdings (to facilitate Interlibrary loan)

### Exporting

| Menu    | Action>Export |
|---------|---------------|
| Command | F5            |
| lcon    | E             |

M. Weber 1/28/2022